## NOTICE OF APPEAL ON-LINE PAYMENT INSTRUCTIONS

Effective April 1, 2011, registered attorneys may file notice of appeals electronically and pay the fee on line.

Your transaction will begin by clicking on Appeal Documents from the screen below.

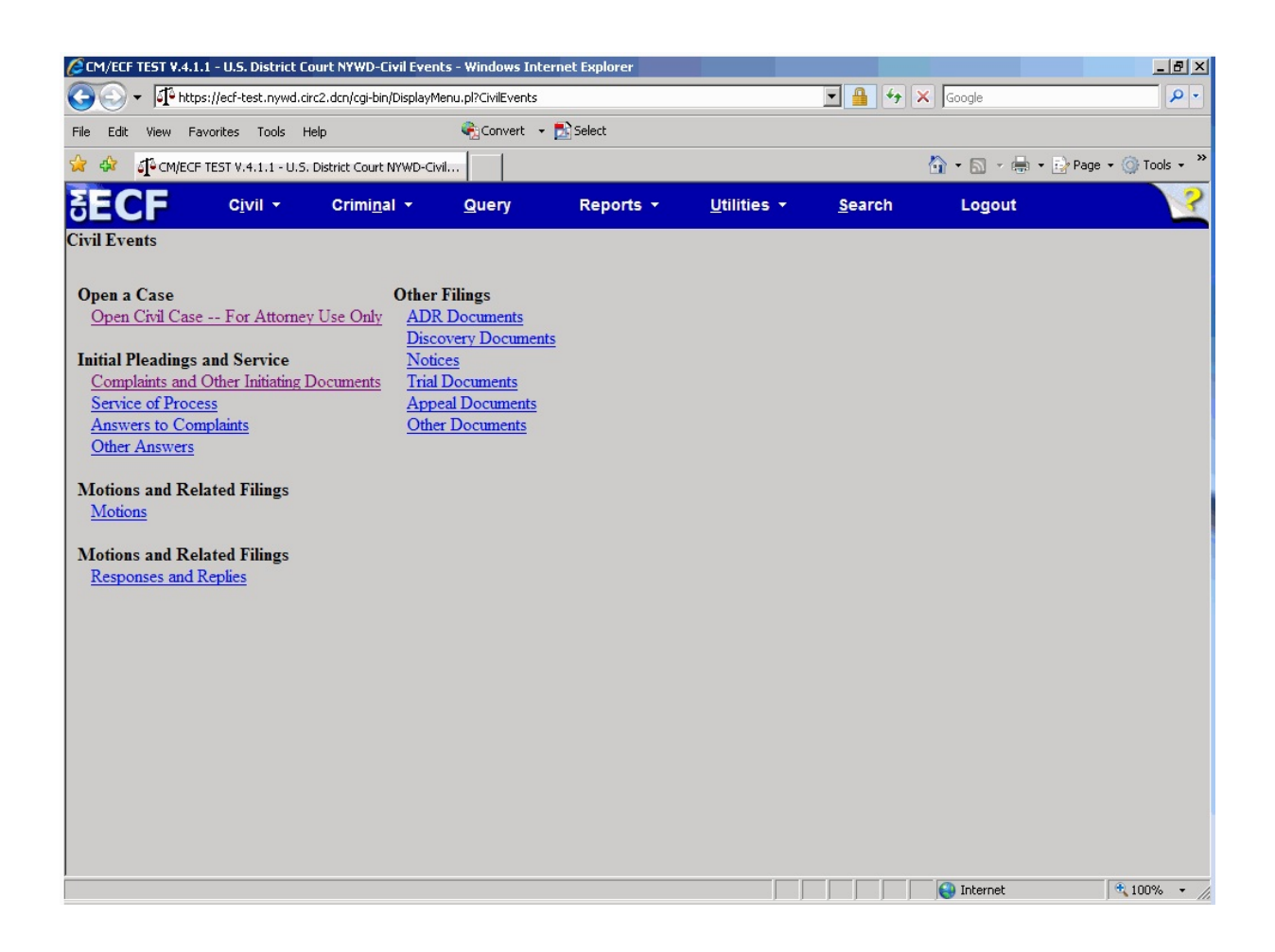

After entering the case number and linking your appeal to the order or judgment you are appealing, you will be asked if you are applying to proceed with the appeal in forma pauperis or you are a federal agency.

Click "Yes" on the screen below if the fee will be waived. If you wish to pay the fee, Click "No" on the screen below.

| CM/ECF TEST V.4.1.1                                                      | - U.S. District Co             | urt NYWD - Windows In                | nternet Explorer   |           |                     |                |               | _ & ×              |
|--------------------------------------------------------------------------|--------------------------------|--------------------------------------|--------------------|-----------|---------------------|----------------|---------------|--------------------|
|                                                                          | /ecf-test.nywd.circ            | 2.dcn/cgi-bin/Dispatch.pl?           | 903790018263965    |           |                     | <u>▼</u> 🔒 ↔   | Google        | <b>₽</b> •         |
| File Edit View Favo                                                      | rites Tools He                 | lp                                   | Convert - D        | Select    |                     |                |               |                    |
| 😒 🍄 🎝 CM/ECF TE                                                          | ST V.4.1.1 - U.S. [            | District Court NYWD                  |                    |           |                     |                | 🔐 • 🗟 • 🖶 • 🛃 | Page 🔹 🎯 Tools 👻 " |
| SECF                                                                     | C <u>i</u> vil ▼               | Crimi <u>n</u> al ▼                  | Query              | Reports 👻 | <u>U</u> tilities • | <u>S</u> earch | Logout        |                    |
| Complaints and<br><u>1:11-cv-00001 Boa</u><br>APPEAL                     | I Other Init<br>at Leveler Co. | iating Docume<br>v. Paint Ball Paric | nts<br><u>lise</u> |           |                     |                |               |                    |
| Is this filed with an Application to Proceed Without Prepayment of Fees? |                                |                                      |                    |           |                     |                |               |                    |
| or                                                                       |                                |                                      |                    |           |                     |                |               |                    |
| Is this application fil                                                  | ed on behalf o                 | f the USA?                           |                    |           |                     |                |               |                    |
| Done                                                                     |                                |                                      |                    |           |                     |                | Niternet      | 🔍 100% 🔹 //        |

After clicking "No" you will be brought to the payment screen in Pay.gov. Enter your payment information on the screen below:

| Online Payment - Windows Internet Explorer     |                                 |                                              |            | _ 5                    |
|------------------------------------------------|---------------------------------|----------------------------------------------|------------|------------------------|
|                                                | et                              | <u> </u>                                     | 🔸 🗙 Google | 2                      |
| e Edit View Favorites Tools Help               | 🗞 Convert 👻 🔂 S                 | elect                                        |            |                        |
| 🔅 🙋 Online Payment                             |                                 |                                              | 🟠 • 🖾 • 🛛  | 🚔 🔹 🔂 Page 👻 🎯 Tools 🔹 |
|                                                |                                 |                                              |            |                        |
| Online Payment                                 |                                 | Return to your originating application       | on         |                        |
| Step 1: Enter Payment Information              | Discours Masteria               | 1                                            | 2          |                        |
| Pay via Plastic Card (PC) (ex: American I      | express, Discover, mastercar    | u, visa)                                     |            |                        |
| Required fields are indicated with a red a     | asterisk                        |                                              |            |                        |
| Assessment Mandalan Manuar                     | *                               |                                              |            |                        |
| Payment Amount: \$350.00                       |                                 |                                              |            |                        |
| Billing Address:                               | *                               |                                              |            |                        |
| Billing Address 2:                             |                                 |                                              |            |                        |
| City                                           |                                 |                                              |            |                        |
| State / Bravinaev                              |                                 |                                              |            |                        |
| Zie / Province.                                |                                 |                                              |            |                        |
| Zip / Postal Code:                             |                                 |                                              |            |                        |
| Country: United States                         | <u> </u>                        |                                              |            |                        |
| Card Type:                                     | 💽 * VISA 🥌 🏧                    | DECHARGE                                     |            |                        |
| Card Number:                                   | * (Card number value should     | not contain spaces or dashes)                |            |                        |
| Security Code: * Help finding                  | a your security code            |                                              |            |                        |
| Expiration Date: */ *                          | *                               |                                              |            |                        |
| Select the "Continue with Plastic Card Paym    | ent" button to continue to the  | next step in the Plastic Card Payment Proces |            |                        |
|                                                | Sector and Sector and           |                                              |            |                        |
| Contin                                         | ue with Plastic Card Payment    | Cancel                                       |            |                        |
|                                                |                                 |                                              |            |                        |
| ote: Please avoid navigating the site using yo | ur browser's Back Button - this | may lead to incomplete data being transmitte | bd         |                        |
| d pages being loaded incorrectly. Please use   | the links provided whenever po  | ossible.                                     |            |                        |
|                                                |                                 |                                              |            |                        |
|                                                |                                 |                                              | Internet   | 100%                   |

After entering your payment information, click the button "Continue with Plastic Card Payment." A confirmation of your transaction will appear on the next screen.

| 🗿 Online Payment - Windows Internet Explore   | er                                            |                                                    |                                  |  |
|-----------------------------------------------|-----------------------------------------------|----------------------------------------------------|----------------------------------|--|
| 🔆 🕤 👻 🖉 https://qa.pay.gov/paygov/paym        | nents/enterPlasticCardPaymentInformation.html | 💌 🔒 🐓 🗙 Google                                     |                                  |  |
| File Edit View Favorites Tools Help           | 🍕 Convert 🕞 🛃 Select                          |                                                    |                                  |  |
| 🏠 🚸 👩 Online Payment                          |                                               |                                                    | 🟠 🔹 🔝 👻 🖶 🔹 🔂 Page 🔹 🎯 Tools 🔹 🎽 |  |
|                                               |                                               | _                                                  | -                                |  |
| Online Payment                                |                                               | Return to your originating application             |                                  |  |
| Step 2. Authorize Payment                     |                                               | 1   2                                              |                                  |  |
| Payment Summary Edit this information         | <u>on</u>                                     |                                                    |                                  |  |
| Address Information                           | Address Information Account Information       |                                                    |                                  |  |
| Account Holder Name: Zazu McCarthy            | Card Type: Discover                           | Payment Amount: \$350.00                           |                                  |  |
| Billing Address: PO Box 23                    | Card Number: ********9019                     | Transaction Date 03/22/2011 12:59<br>and Time: EDT |                                  |  |
| City:                                         |                                               |                                                    |                                  |  |
| State / Province:                             |                                               |                                                    |                                  |  |
| Zip / Postal Code:                            |                                               |                                                    |                                  |  |
| Country: USA                                  |                                               |                                                    |                                  |  |
| Email Confirmation Receipt                    |                                               |                                                    |                                  |  |
| To have a confirmation sent to you upon c     | completion of this transaction, provide an    | email address and confirmation below.              |                                  |  |
| Email Address:                                |                                               |                                                    |                                  |  |
| Confirm Email Address:                        |                                               |                                                    |                                  |  |
|                                               |                                               | Separate multiple email addresses with a           |                                  |  |
|                                               |                                               | comma                                              |                                  |  |
| Authorization and Disclosure                  |                                               |                                                    |                                  |  |
| Required fields are indicated with a re       | ed asterisk *                                 |                                                    |                                  |  |
| I authorize a charge to my card account for   |                                               |                                                    |                                  |  |
| Press the "Submit Payment" Button on          |                                               |                                                    |                                  |  |
|                                               | Submit Payment Cancel                         |                                                    |                                  |  |
|                                               |                                               |                                                    |                                  |  |
| Noto: Diogoo quoid providating the site using | vour browoor's Pools Putton _ this may b      | ad to incomplete data being transmitted            |                                  |  |
|                                               |                                               |                                                    | 😽 Internet 🛛 💐 100% 👻 🌈          |  |

Review your payment information. If you would like an email confirmation of your transaction, enter your email address on this screen.

If all information is correct, check the authorization box and click the "Submit Payment" button. **\*\*\*WARNING\*\*\*** Pressing the "Submit Payment" button more than once may result in multiple transactions being processed.

The fee will be forwarded directly to the U.S. Treasury. The receipt number and amount paid will be included in the docket text information on the Notice of Electronic Filing (NEF). Review the Notice of Electronic Filing to confirm that all information is correct.